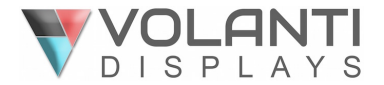

# **4K (UHD) TOUCH SCREEN MONITORS**

# RS-232 Commands For Use With RS-232 & Ethernet Connection

# Models: xx-4KT

Sizes: 32", 55", 65"

Volanti 4k touch screen monitors have both RS-232 and Ethernet connection for remote commands using an RS-232 protocol command set.

The following guide provides information relating to use of these commands:

- Network connection
- RS-232 connection
- Application software
- RS-232 command set
  - Switch mount commands
  - o Audio & Image
  - Picture in Picture related
  - Backlight
  - On screen display
  - o Other
- ASCII table
- Browser screen functions
- Contact details

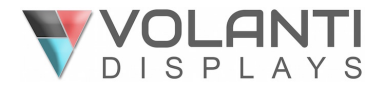

# **Network connection**

Volanti 4k touch screen monitors have a RJ-45 Ethernet port for control and monitoring over a network. This application note introduces the two user interface modes:

- Command line direct mode, works with remote applications.
- Browser based web server mode.

Before enter the above modes, make sure the Network option has been enabled in OSD menu settings. On OSD menu, go to "Advanced" -> "Communication" -> "Network" -> Press Down key to select and confirm. See below:

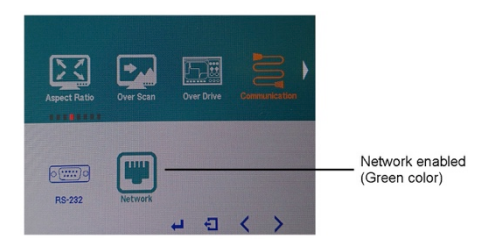

#### Network Connection – Quick Guide

For experienced users the following quick guide to trying out the network connection and functions may be useful.

**Command line direct mode**: The RS-232 commands available are the same as documented in Appendix III and writing a control application is very similar to the RS-232 type except the commands must pass through the network. An alternative is to use an application written for RS-232 communication and use a virtual serial port program such as "TCP-COM" (http://www.taltech.com/products/tcpcom.html)

This software can create "Virtual" RS-232 serial ports that are actually connections to a TCP/IP port. This allows you to use existing Windows based serial communications software to send and receive data across TCP/IP network. (Note: The 3<sup>rd</sup> party program is not warranted nor is it the responsibility of Digital View.)

Below are the example of using TCP-COM and serial communication software (e.g. Access Port) to adjust the brightness value.

1. Open the "TCP-Com" program and set the following settings and then click activate.

| RS232 to TCP/IP                                                                                                    |                                                                                                    |      | Choose the COM                                     |
|----------------------------------------------------------------------------------------------------|----------------------------------------------------------------------------------------------------|------|----------------------------------------------------|
| Serial Port<br>Connector<br>Baud Rate<br>Parity<br>Data Bits<br>Stop Bits<br>Elow Control<br>Buffer Size:<br>8192<br>V<br>CDM2<br>9600<br>V<br>None<br>V<br>Stop Bits<br>1<br>V<br>Stop Bits<br>1<br>V<br>Stop Bits<br>V<br>CDM2<br>V<br>V<br>V<br>V<br>V<br>V<br>V<br>V<br>V<br>V<br>V<br>V<br>V | This PC will act as TCP Client     This PC will act as TCP Client     This PC will act as TCP Server Remote Host IP Address     10.1.0.150 Remote Port     3761     Use UDP instead of TCP/IP | IP a | port without<br>occupied.<br>ddress of the monitor |
| Wait for timeout before transmit<br>Timeout value (ms): 150                                                                                                    | I/O Options                                                                                                    |      | Port is "9761"                                     |

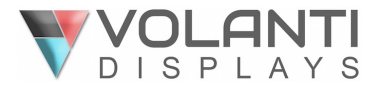

2. Open "AccessPort" serial communication software. Tick "Port Switch" and then go to "Tool" → "Configuration" to follow the settings stated below :

| AccessPort - COM2(2400                                                        | ,N,8,1) Opened                                                                                                  | 15            |                                       |
|-------------------------------------------------------------------------------|----------------------------------------------------------------------------------------------------|---------------|---------------------------------------|
| File Edit View Monitor Tools                                                  | Operation Help                                                                                                  |               |                                       |
| 🍓 🕘 💽 - Port                                                                  | : Switch Ctrl+P                                                                                                 | Please downlo |                                       |
| Terminal lon Con                                                              | Figuration F2                                                                                                   |               |                                       |
| ■ 📴 Hex ab 💟 🕵 Star<br>000000000: β1 37 34 Sele<br>Bac                        | t Deby                                                                                                    |               |                                       |
| 6 Options                                                                     |                                                                                                    |               |                                       |
| Control<br>Flow Control<br>Flow Control<br>Monitor Control<br>Monitor Control | Centeral Custom Baud Rate Baule Fort COM2 Fort COM2 Fort COM2 Fort COM2 Fort Fort Fort Fort Fort Fort Fort Fort | ]             | Choose COM<br>port same as<br>TCP-COM |
| Cancel                                                                        | remma me when update is available                                                                               |               |                                       |

3. Start to type RS-232 command under serial communication program (e.g AccessPort) to control the monitor.

| 🖇 Accessfort                                                                 | ×    |
|------------------------------------------------------------------------------|------|
| <u>File Edit Yiew Monitor Iools Operation H</u> elp                          |      |
| 🍓 🙆 🛃 🗐 🍃 🥥 Please download the newest version 1.37                          |      |
| Terminal Monitor                                                             |      |
| 🖬 📴 Hex ab 🖾 🤮                                                               |      |
|                                                                              |      |
| Send-> • Hex O Char Plain Text V Real Time Send Clear Send 1 Max Size < 64KB |      |
|                                                                              | < 1  |
| Comm Status VC 3 VDSR RING VRLSD (CD) CIS Hold DSR Hold RLSD Hold NOFF Hold  |      |
| Ready Tx 5 Rx 93 COM2 (2400,N,8,1)                                           | . si |
|                                                                              |      |
| For example : Type "81 30 30" to adjust Brightness to min value. (0%)        |      |

Some command examples:

| C8 30    | [Soft power off]                  |
|----------|-----------------------------------|
| C8 31    | [Soft power on]                   |
| 81 36 34 | [Adjust brightness to max. value] |
| 98 50 31 | [Jump to Display Port input]      |

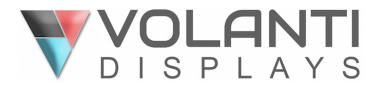

#### Browser based web server mode :

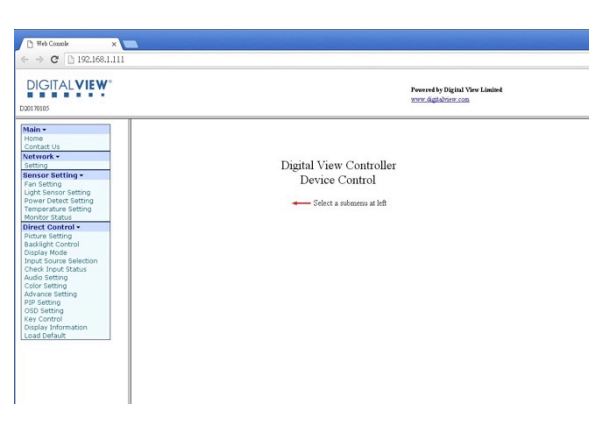

- Works with a normal network with DHCP, i.e. must use a router on LAN.
- Connect the 4k monitor to the LAN network and ensure power is on.
- Use the IP Locator utility available from the IP-60 web-page. <u>http://www.digitalview.com/media/downloads/IPLocator.zip</u> (Windows only)
- Double click on the IP address in the IP Locator window, it will open the monitor browser page in your default browser. Alternatively copy the IP address into your browser address line.
- Test the functions that come up on the browser. The function list on browser can be found in Appendix VII. (Some sensor functions might require alternative firmware version.)
- Summary of functions shown at the end of this guide.

For details, please refer to the separate application note.

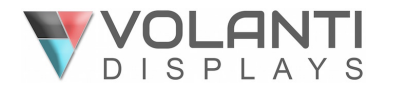

# **RS-232** connection

#### RS-232 Serial control (Baud rate 2400), 8 bits, 1 stop bit and no parity

Physical connection :

Controller side Computer side Connector interface : CN8 Connector interface : Serial port Mating connector : JST XHP-6 Mating connector : DB9 Female (2)(3)(4)(5)1 (3)(2)(1)(6) (5)(4)Mating face of CN8 Mating face of RS-232 DB9 Male (6)(7)(8) ٢q PIN# PIN# Description Description RS-232 Rx Data RS-232 Tx Data RS-232 Tx Data 4 5 3 Ground 6 RS-232 Rx Data 5 Ground

Remark :

(1) : RS-232 connection cable, 600mm P/N 426090200-3 can be ordered separately for connection.

Software connection :

The OSD function can be controlled through sending the RS-232 protocol. The RS-232 program can be custom-made to fit for application or it can be used the serial control program, like Accessport, Telix or Serial Utility program developed by DigitalView. Please contact your local support for information.

# **Software Applications**

Digital View free to download software: https://www.digitalview.com/accessories/software.html

This includes applications for RS-232 connection, Network connection, IP locator, Demo source code.

For custom software development please contact Volanti or an authorized reseller.

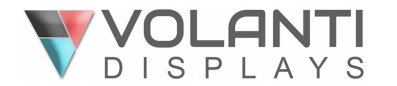

# **RS-232** command set

#### Commands to invoke switch mount control buttons

| Function           | Command | Description                | Remark            |
|--------------------|---------|----------------------------|-------------------|
| Menu button        | 0xf7    | Menu button pressed        | Button equivalent |
| Select-down button | 0xfa    | Select-down button pressed | Button equivalent |
| Select-up button   | 0xfb    | Select-up button pressed   | Button equivalent |
| Right/+ button     | 0xfc    | Right/+ button pressed     | Button equivalent |
| Left/- button      | 0xfd    | Left/- button pressed      | Button equivalent |

#### Audio & Image

| Function            | Command                   | Description               | Acknowledge (if enabled)                |
|---------------------|---------------------------|---------------------------|-----------------------------------------|
| Volume control -    | 0x80, "a"   "A",          | Set audio (L+R) volume =  | nn = 0x00~ 0x64 (0~100%)                |
| left+right channel  | nn   "+"   "-"            | value/increment/decrement |                                         |
|                     | "r"   "R"                 | Reset                     | Default: 0x32 (50%)                     |
|                     | "?"                       | Query                     |                                         |
| Volume control -    | 0x80, "m"   "M",          |                           | "0" - audio off (mute).                 |
| on/off (mute)       | "0"                       | Disable audio output.     | "1" - audio on. (Default)               |
|                     | "1 <i>"</i>               | Enable audio output.      |                                         |
|                     | "r"   "R"  <br>"0"        | Reset                     |                                         |
|                     | ?                         | Query                     |                                         |
| Audio selection     | 0v80 "P"                  |                           | "n" =                                   |
| (in quad solit PiP  | "n"                       | Select Audio Output       | "0" - P1 (upper left picture) (Default) |
| (mode)              | " <b>?</b> "              | Query                     | "1" - P2 (lower left picture)           |
| mode)               | "r" l "R"                 | Reset                     | "2"-P3 (upper right picture)            |
|                     |                           |                           | "3" - P4 (lower right picture)          |
|                     |                           |                           | "A/a" – Analog source                   |
|                     |                           |                           | Note: P1~P4 audio source is available   |
|                     |                           |                           | when video source is either DP or       |
|                     |                           |                           | HDMI                                    |
|                     |                           |                           |                                         |
| Black level control | 0x81,                     | Set level =               | nn = 0x00~ 0x64 (0~100%)                |
| (acts similar to    | nn   "+"   "-"            | value/increment/decrement |                                         |
| brightness control  | "r"   "R"                 | Reset                     | Default: 0x32 (50%)                     |
| but does not affect | "?"                       | Query Current Source      |                                         |
| the backlight)      | "m"                       | Maximum query             |                                         |
|                     | "n″                       | Minimum query             |                                         |
| Contrast control    | 0x82, "a"   "A",          | Set contrast =            | $nn = 0x00 \sim 0x64 (0 \sim 100\%)$    |
|                     | NN   +   -  <br>"r"   "D" | Value/Increment/decrement | $D_{0}$                                 |
|                     | K  <br>"2"                | Query                     | Delault. 0x32 (50%)                     |
|                     | "m"                       | Maximum query             |                                         |
|                     | "n"                       | Minimum query             |                                         |
| Color saturation    | 0x83.                     | Set color saturation =    | $nn = 0x00 \sim 0x64 (0 \sim 100\%)$    |
| control             | nn   "+"   "-"            | value/increment/decrement |                                         |
|                     | "r"   "R"                 | Reset                     | Default: 0x32 (50%)                     |
|                     | "?"                       | Query                     |                                         |
|                     | "m"                       | Maximum query             |                                         |
|                     | "n"                       | Minimum query             |                                         |
| Hue control         | 0x84,                     | Set tint =                | nn = 0x00~ 0x64 (0~100%)                |
|                     | nn   "+"   "-"            | value/increment/decrement |                                         |
|                     | "r"   "R"                 | Reset                     | Default: 0x32 (50%)                     |
|                     | "?"                       | Query                     |                                         |
|                     | "m"                       | Maximum query             |                                         |
|                     | "n"                       | Minimum query             |                                         |

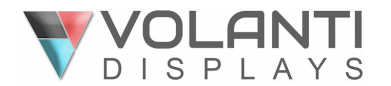

| GAMMA value                                                                                                    | 0x9d,                                                                                                    | Select GAMMA value =                                                                                                    | "n":                                                                                                    |
|----------------------------------------------------------------------------------------------------|----------------------------------------------------------------------------------------------------|----------------------------------------------------------------------------------------------------|----------------------------------------------------------------------------------------------------|
| select                                                                                                    | n l                                                                                                    | Value                                                                                                    | "5" – 1.8,                                                                                                    |
|                                                                                                    | "r"   "R"                                                                                                    | Reset                                                                                                    | "7" – 2.0,                                                                                                    |
|                                                                                                    | "?"                                                                                                    | Querv                                                                                                    | "2" – 2.2. (Default)                                                                                                    |
|                                                                                                    |                                                                                                    |                                                                                                    | "A" – 2.4                                                                                                    |
| Colour temperature                                                                                                    | 0xb3.                                                                                                    | Select colour temperature =                                                                                                    | "n" =                                                                                                    |
| select                                                                                                    | n l                                                                                                    | value                                                                                                    | "2" – 6500K. (Default)                                                                                                    |
|                                                                                                    | "r"   "R"                                                                                                    | Reset                                                                                                    | "4" – User                                                                                                    |
|                                                                                                    | "?"                                                                                                    | Query                                                                                                    | "5" – 9300K                                                                                                    |
|                                                                                                    |                                                                                                    |                                                                                                    | "6" – 7500K                                                                                                    |
|                                                                                                    |                                                                                                    |                                                                                                    | "7" – 5800K                                                                                                    |
|                                                                                                    |                                                                                                    |                                                                                                    | "8" – sRGB                                                                                                    |
|                                                                                                    |                                                                                                    |                                                                                                    | "9" – 3200K                                                                                                    |
|                                                                                                    |                                                                                                    |                                                                                                    | "A" – 2600K (custom code)                                                                                                    |
|                                                                                                    |                                                                                                    |                                                                                                    |                                                                                                    |
| Red level of User                                                                                                    | 0xb4.                                                                                                    | Set the level of the red channel                                                                                                    | nn: 0x00~ 0xff (0~255)                                                                                                    |
| colour temperature                                                                                                    | •                                                                                                    | for the user colour temp =                                                                                                    |                                                                                                    |
|                                                                                                    | nn   "+"   "-"                                                                                                    | value/increment/decrement                                                                                                    |                                                                                                    |
|                                                                                                    | "r" l "R" l                                                                                                    | Reset                                                                                                    | Default: 0x80                                                                                                    |
|                                                                                                    | "?"                                                                                                    | Query                                                                                                    |                                                                                                    |
|                                                                                                    | "m"                                                                                                    | Maximum query                                                                                                    |                                                                                                    |
|                                                                                                    | "n"                                                                                                    | Minimum query                                                                                                    |                                                                                                    |
| Green level of Liser                                                                                                    | 0xh5                                                                                                    | Set the level of the green                                                                                                    | $nn: 0x00 \sim 0xff (0 \sim 255)$                                                                                                    |
| colour temperature                                                                                                    | 0,000,                                                                                                    | channel for the user colour temp                                                                                                    |                                                                                                    |
| colour temperature                                                                                                    | pp   "+"   ""                                                                                                    |                                                                                                    |                                                                                                    |
|                                                                                                    | +   -  <br>  "r"   "D"                                                                                                    |                                                                                                    | Default: 0x80                                                                                                    |
|                                                                                                    | N  <br>  "?"                                                                                                    | Pooot                                                                                                    |                                                                                                    |
|                                                                                                    | f<br>"m"                                                                                                    | Resel                                                                                                    |                                                                                                    |
|                                                                                                    | [[]<br>"n"                                                                                                    | Query<br>Movimum query                                                                                                    |                                                                                                    |
|                                                                                                    |                                                                                                    |                                                                                                    |                                                                                                    |
|                                                                                                    |                                                                                                    | Minimum query                                                                                                    |                                                                                                    |
|                                                                                                    |                                                                                                    |                                                                                                    |                                                                                                    |
| Blue level of User                                                                                                    | 0xb6,                                                                                                    | Set the level of the blue channel                                                                                                    | nn: 0x00~ 0xff (0~255)                                                                                                    |
| colour temperature                                                                                                    | Uxb6,                                                                                                    | Set the level of the blue channel<br>for the user colour temp. =                                                                                                    | nn: 0x00~ 0xff (0~255)                                                                                                    |
| Blue level of User<br>colour temperature                                                                                                    | 0xb6,<br>nn   "+"   "-"                                                                                                    | Set the level of the blue channel<br>for the user colour temp. =<br>value/increment/decrement                                                                                                    | nn: 0x00~ 0xff (0~255)                                                                                                    |
| Blue level of User<br>colour temperature                                                                                                    | 0xb6,<br>nn   "+"   "-"  <br>"r"   "R"                                                                                                    | Set the level of the blue channel<br>for the user colour temp. =<br>value/increment/decrement<br>Reset                                                                                                    | nn: 0x00~ 0xff (0~255)<br>Default: 0x80                                                                                                    |
| Blue level of User<br>colour temperature                                                                                                    | 0xb6,<br>nn   "+"   "-"  <br>"r"   "R"  <br>"?"                                                                                                    | Set the level of the blue channel<br>for the user colour temp. =<br>value/increment/decrement<br>Reset<br>Query                                                                                                    | nn: 0x00~ 0xff (0~255)<br>Default: 0x80                                                                                                    |
| Blue level of User<br>colour temperature                                                                                                    | 0xb6,<br>nn   "+"   "-"  <br>"r"   "R"  <br>"?"<br>"m"                                                                                                    | Set the level of the blue channel<br>for the user colour temp. =<br>value/increment/decrement<br>Reset<br>Query<br>Maximum query                                                                                                    | nn: 0x00~ 0xff (0~255)<br>Default: 0x80                                                                                                    |
| colour temperature                                                                                                    | 0xb6,<br>nn   "+"   "-"  <br>"r"   "R"  <br>"?"<br>"m"<br>"n"                                                                                                    | Set the level of the blue channel<br>for the user colour temp. =<br>value/increment/decrement<br>Reset<br>Query<br>Maximum query<br>Minimum query                                                                                                    | nn: 0x00~ 0xff (0~255)<br>Default: 0x80                                                                                                    |
| Color Effect                                                                                                    | 0xb6,<br>nn   "+"   "-"  <br>"r"   "R"  <br>"?"<br>"m"<br>"n"<br>"0xee", "0x71",                                                                                                    | Set the level of the blue channel<br>for the user colour temp. =<br>value/increment/decrement<br>Reset<br>Query<br>Maximum query<br>Minimum query<br>Select Color Effect                                                                                                    | nn: 0x00~ 0xff (0~255)<br>Default: 0x80                                                                                                    |
| Color Effect                                                                                                    | 0xb6,<br>nn   "+"   "-"  <br>"r"   "R"  <br>"?"<br>"m"<br>"0xee", "0x71",<br>"0x30"                                                                                                    | Set the level of the blue channel<br>for the user colour temp. =<br>value/increment/decrement<br>Reset<br>Query<br>Maximum query<br>Minimum query<br>Select Color Effect                                                                                                    | nn: 0x00~ 0xff (0~255)<br>Default: 0x80<br>"0" = Standard (Default)                                                                                                    |
| Color Effect                                                                                                    | 0xb6,<br>nn   "+"   "-"  <br>"r"   "R"  <br>"?"<br>"m"<br>"0xee", "0x71",<br>"0x30"<br>"0"]"1"]"2"]"3"]"4"                                                                                                    | Set the level of the blue channel<br>for the user colour temp. =<br>value/increment/decrement<br>Reset<br>Query<br>Maximum query<br>Minimum query<br>Select Color Effect<br>Value                                                                                                    | nn: 0x00~ 0xff (0~255)<br>Default: 0x80<br>"0" = Standard (Default)<br>"1" = Game                                                                                                    |
| Color Effect                                                                                                    | 0xb6,<br>nn   "+"   "-"  <br>"r"   "R"  <br>"?"<br>"m"<br>"0xee", "0x71",<br>"0x30"<br>"0" "1" "2" "3" "4"<br> "5"                                                                                                    | Set the level of the blue channel<br>for the user colour temp. =<br>value/increment/decrement<br>Reset<br>Query<br>Maximum query<br>Minimum query<br>Select Color Effect<br>Value                                                                                                    | nn: 0x00~ 0xff (0~255)<br>Default: 0x80<br>"0" = Standard (Default)<br>"1" = Game<br>"2" = Movie                                                                                                    |
| Color Effect                                                                                                    | 0xb6,<br>nn   "+"   "-"  <br>"r"   "R"  <br>"?"<br>"m"<br>"0xee", "0x71",<br>"0x30"<br>"0" "1" "2" "3" "4"<br> "5"<br>","                                                                                                    | Set the level of the blue channel<br>for the user colour temp. =<br>value/increment/decrement<br>Reset<br>Query<br>Maximum query<br>Minimum query<br>Select Color Effect<br>Value<br>Query                                                                                                    | nn: 0x00~ 0xff (0~255)<br>Default: 0x80<br>"0" = Standard (Default)<br>"1" = Game<br>"2" = Movie<br>"3" = Photo                                                                                                    |
| Color Effect                                                                                                    | 0xb6,<br>nn   "+"   "-"  <br>"r"   "R"  <br>"?"<br>"m"<br>"0xee", "0x71",<br>"0x30"<br>"0" "1" "2" "3" "4"<br> "5"<br>"?"<br>"r"   "R"                                                                                                    | Set the level of the blue channel<br>for the user colour temp. =<br>value/increment/decrement<br>Reset<br>Query<br>Maximum query<br>Minimum query<br>Select Color Effect<br>Value<br>Query<br>Reset                                                                                                    | nn: 0x00~ 0xff (0~255)<br>Default: 0x80<br>"0" = Standard (Default)<br>"1" = Game<br>"2" = Movie<br>"3" = Photo<br>"4" = Vivid                                                                                                    |
| Color Effect                                                                                                    | 0xb6,<br>nn   "+"   "-"  <br>"r"   "R"  <br>"?"<br>"m"<br>"0xee", "0x71",<br>"0x30"<br>"0" "1" "2" "3" "4"<br> "5"<br>"?"<br>"r"   "R"                                                                                                    | Set the level of the blue channel<br>for the user colour temp. =<br>value/increment/decrement<br>Reset<br>Query<br>Maximum query<br>Minimum query<br>Select Color Effect<br>Value<br>Query<br>Reset                                                                                                    | nn: 0x00~ 0xff (0~255)<br>Default: 0x80<br>"0" = Standard (Default)<br>"1" = Game<br>"2" = Movie<br>"3" = Photo<br>"4" = Vivid<br>"5" = User                                                                                                    |
| Color Effect                                                                                                    | 0xb6,<br>nn   "+"   "-"  <br>"r"   "R"  <br>""<br>"0xee", "0x71",<br>"0x30"<br>"0" "1" "2" "3" "4"<br> "5"<br>"?"<br>"f"   "R"                                                                                                    | Set the level of the blue channel<br>for the user colour temp. =<br>value/increment/decrement<br>Reset<br>Query<br>Maximum query<br>Minimum query<br>Select Color Effect<br>Value<br>Query<br>Reset                                                                                                    | nn: 0x00~ 0xff (0~255)<br>Default: 0x80<br>"0" = Standard (Default)<br>"1" = Game<br>"2" = Movie<br>"3" = Photo<br>"4" = Vivid<br>"5" = User                                                                                                    |
| Color Effect Phase control (only                                                                                                    | 0xb6,<br>nn   "+"   "-"  <br>"r"   "R"  <br>"?"<br>"m"<br>"0xee", "0x71",<br>"0x30"<br>"0" "1" "2" "3" "4"<br> "5"<br>"?"<br>"r"   "R"<br>0x85,<br>[]                                                                                                    | Set the level of the blue channel<br>for the user colour temp. =<br>value/increment/decrement<br>Reset<br>Query<br>Maximum query<br>Minimum query<br>Select Color Effect<br>Value<br>Query<br>Reset                                                                                                    | nn: 0x00~ 0xff (0~255)<br>Default: 0x80<br>"0" = Standard (Default)<br>"1" = Game<br>"2" = Movie<br>"3" = Photo<br>"4" = Vivid<br>"5" = User<br>nn = 0x00~ 0x64 (0~100%)                                                                                                    |
| Color Effect<br>Phase control (only<br>for VGA port)                                                                                                    | 0xb6,<br>nn   "+"   "-"  <br>"r"   "R"  <br>"?"<br>"m"<br>"0xee", "0x71",<br>"0x30"<br>"0" "1" "2" "3" "4"<br> "5"<br>"?"<br>"r"   "R"<br>0x85,<br>nn   "+"   "-"                                                                                                    | Set the level of the blue channel<br>for the user colour temp. =<br>value/increment/decrement<br>Reset<br>Query<br>Maximum query<br>Minimum query<br>Select Color Effect<br>Value<br>Query<br>Reset<br>Set phase =<br>value/increment/decrement                                                                                                    | nn: 0x00~ 0xff (0~255)<br>Default: 0x80<br>"0" = Standard (Default)<br>"1" = Game<br>"2" = Movie<br>"3" = Photo<br>"4" = Vivid<br>"5" = User<br>nn = 0x00~ 0x64 (0~100%)                                                                                                    |
| Color Effect Phase control (only for VGA port)                                                                                                    | Oxb6,<br>nn   "+"   "-"  <br>"r"   "R"  <br>"0xee", "0x71",<br>"0x30"<br>"0" "1" "2" "3" "4"<br> "5"<br>"?"<br>"r"   "R"<br>Ox85,<br>nn   "+"   "-"  <br>"?"                                                                                                    | Set the level of the blue channel<br>for the user colour temp. =<br>value/increment/decrement<br>Reset<br>Query<br>Maximum query<br>Select Color Effect<br>Value<br>Query<br>Reset<br>Set phase =<br>value/increment/decrement<br>Query                                                                                                    | nn: 0x00~ 0xff (0~255)<br>Default: 0x80<br>"0" = Standard (Default)<br>"1" = Game<br>"2" = Movie<br>"3" = Photo<br>"4" = Vivid<br>"5" = User<br>nn = 0x00~ 0x64 (0~100%)                                                                                                    |
| Blue level of User         colour temperature         Color Effect         Phase control (only for VGA port)         Image H position         (only for VGA port)                                   | Oxb6,<br>nn   "+"   "-"  <br>"r"   "R"  <br>"?"<br>"m"<br>"Oxee", "0x71",<br>"0x30"<br>"0" "1" "2" "3" "4"<br> "5"<br>"?"<br>"r"   "R"<br>Ox85,<br>nn   "+"   "-"  <br>"?"<br>Ox86,                                                                                                    | Set the level of the blue channel<br>for the user colour temp. =<br>value/increment/decrement<br>Reset<br>Query<br>Maximum query<br>Minimum query<br>Select Color Effect<br>Value<br>Query<br>Reset<br>Set phase =<br>value/increment/decrement<br>Query<br>Set horizontal position =                                                                                                    | nn: 0x00~ 0xff (0~255)<br>Default: 0x80<br>"0" = Standard (Default)<br>"1" = Game<br>"2" = Movie<br>"3" = Photo<br>"4" = Vivid<br>"5" = User<br>nn = 0x00~ 0x64 (0~100%)<br>nn = 0x00~ 0x64 (0~100%)                                                                                                    |
| Blue level of User<br>colour temperature<br>Color Effect<br>Phase control (only<br>for VGA port)<br>Image H position<br>(only for VGA port)                                                         | 0xb6,<br>nn   "+"   "-"  <br>"r"   "R"  <br>"?"<br>"m"<br>"0xee", "0x71",<br>"0x30"<br>"0" "1" "2" "3" "4"<br> "5"<br>"?"<br>"r"   "R"<br>0x85,<br>nn   "+"   "-"  <br>"?"<br>0x86,<br>nn   "+"   "-"                                                                                            | Set the level of the blue channel<br>for the user colour temp. =<br>value/increment/decrement<br>Reset<br>Query<br>Maximum query<br>Select Color Effect<br>Value<br>Query<br>Reset<br>Set phase =<br>value/increment/decrement<br>Query<br>Set horizontal position =<br>value/increment/decrement                                                                                                    | nn: 0x00~ 0xff (0~255)<br>Default: 0x80<br>"0" = Standard (Default)<br>"1" = Game<br>"2" = Movie<br>"3" = Photo<br>"4" = Vivid<br>"5" = User<br>nn = 0x00~ 0x64 (0~100%)<br>nn = 0x00~ 0x64 (0~100%)                                                                                                    |
| Blue level of User<br>colour temperature<br>Color Effect<br>Phase control (only<br>for VGA port)<br>Image H position<br>(only for VGA port)                                                         | Oxb6,<br>nn   "+"   "-"  <br>"r"   "R"  <br>"m"<br>"oxee", "0x71",<br>"0x8e", "0x71",<br>"0x30"<br>"0" "1" "2" "3" "4"<br> "5"<br>"?"<br>"r"   "R"<br>Ox85,<br>nn   "+"   "-"  <br>"?"<br>Ox86,<br>nn   "+"   "-"  <br>"r"   "R"                                                                 | Set the level of the blue channel<br>for the user colour temp. =<br>value/increment/decrement<br>Reset<br>Query<br>Maximum query<br>Minimum query<br>Select Color Effect<br>Value<br>Query<br>Reset<br>Set phase =<br>value/increment/decrement<br>Query<br>Set horizontal position =<br>value/increment/decrement<br>Reset                                                                                                    | nn: 0x00~ 0xff (0~255)<br>Default: 0x80<br>"0" = Standard (Default)<br>"1" = Game<br>"2" = Movie<br>"3" = Photo<br>"4" = Vivid<br>"5" = User<br>nn = 0x00~ 0x64 (0~100%)<br>nn = 0x00~ 0x64 (0~100%)                                                                                                    |
| Blue level of User<br>colour temperature<br>Color Effect<br>Phase control (only<br>for VGA port)<br>Image H position<br>(only for VGA port)                                                         | 0xb6,<br>nn   "+"   "-"  <br>"r"   "R"  <br>"""<br>"0xee", "0x71",<br>"0x30"<br>"0" "1" "2" "3" "4"<br> "5"<br>"?"<br>"r"   "R"<br>0x85,<br>nn   "+"   "-"  <br>"?"<br>0x86,<br>nn   "+"   "-"  <br>"r"   "R"  <br>"?"                                                                           | Set the level of the blue channel<br>for the user colour temp. =<br>value/increment/decrement<br>Reset<br>Query<br>Maximum query<br>Select Color Effect<br>Value<br>Query<br>Reset<br>Set phase =<br>value/increment/decrement<br>Query<br>Set horizontal position =<br>value/increment/decrement<br>Reset<br>Query<br>Set horizontal position =<br>value/increment/decrement<br>Reset<br>Query                                                                 | nn: 0x00~ 0xff (0~255)<br>Default: 0x80<br>"0" = Standard (Default)<br>"1" = Game<br>"2" = Movie<br>"3" = Photo<br>"4" = Vivid<br>"5" = User<br>nn = 0x00~ 0x64 (0~100%)<br>nn = 0x00~ 0x64 (0~100%)                                                                                                    |
| Blue level of User<br>colour temperature<br>Color Effect<br>Phase control (only<br>for VGA port)<br>Image H position<br>(only for VGA port)                                                         | 0xb6,<br>nn   "+"   "-"  <br>"r"   "R"  <br>"""<br>"0xee", "0x71",<br>"0x30"<br>"0" "1" "2" "3" "4"<br> "5"<br>"?"<br>"r"   "R"<br>0x85,<br>nn   "+"   "-"  <br>"?"<br>0x86,<br>nn   "+"   "-"  <br>"r"   "R"  <br>"?"                                                                           | Set the level of the blue channel<br>for the user colour temp. =<br>value/increment/decrement<br>Reset<br>Query<br>Maximum query<br>Select Color Effect<br>Value<br>Query<br>Reset<br>Set phase =<br>value/increment/decrement<br>Query<br>Set horizontal position =<br>value/increment/decrement<br>Reset<br>Query<br>Set vertical position =                                                                                                    | nn: 0x00~ 0xff (0~255)<br>Default: 0x80<br>"0" = Standard (Default)<br>"1" = Game<br>"2" = Movie<br>"3" = Photo<br>"4" = Vivid<br>"5" = User<br>nn = 0x00~ 0x64 (0~100%)<br>nn = 0x00~ 0x64 (0~100%)                                                                                                    |
| Blue level of User<br>colour temperature<br>Color Effect<br>Phase control (only<br>for VGA port)<br>Image H position<br>(only for VGA port)<br>Image V position<br>(only for VGA port)              | 0xb6,<br>nn   "+"   "-"  <br>"r"   "R"  <br>"?"<br>"m"<br>"0xee", "0x71",<br>"0x30"<br>"0" "1" "2" "3" "4"<br> "5"<br>"?"<br>"r"   "R"<br>0x85,<br>nn   "+"   "-"  <br>"?"<br>0x86,<br>nn   "+"   "-"  <br>"?"<br>0x87,<br>nnnn   "+"   "-"                                                      | Set the level of the blue channel<br>for the user colour temp. =<br>value/increment/decrement<br>Reset<br>Query<br>Maximum query<br>Select Color Effect<br>Value<br>Query<br>Reset<br>Set phase =<br>value/increment/decrement<br>Query<br>Set horizontal position =<br>value/increment/decrement<br>Reset<br>Query<br>Set vertical position =<br>value/increment/decrement                                                                                     | nn: 0x00~ 0xff (0~255)<br>Default: 0x80<br>"0" = Standard (Default)<br>"1" = Game<br>"2" = Movie<br>"3" = Photo<br>"4" = Vivid<br>"5" = User<br>nn = 0x00~ 0x64 (0~100%)<br>nn = 0x00~ 0x64 (0~100%)                                                                                                    |
| Blue level of User<br>colour temperature<br>Color Effect<br>Phase control (only<br>for VGA port)<br>Image H position<br>(only for VGA port)<br>Image V position<br>(only for VGA port)              | 0xb6,<br>nn   "+"   "-"  <br>"r"   "R"  <br>"?"<br>"m"<br>"0xee", "0x71",<br>"0x30"<br>"0" "1" "2" "3" "4"<br> "5"<br>"?"<br>"r"   "R"<br>0x85,<br>nn   "+"   "-"  <br>"?"<br>0x86,<br>nn   "+"   "-"  <br>"?"<br>0x87,<br>nnnn   "+"   "-"  <br>"r"   "R"                                       | Set the level of the blue channel<br>for the user colour temp. =<br>value/increment/decrement<br>Reset<br>Query<br>Maximum query<br>Select Color Effect<br>Value<br>Query<br>Reset<br>Set phase =<br>value/increment/decrement<br>Query<br>Set horizontal position =<br>value/increment/decrement<br>Reset<br>Query<br>Set vertical position =<br>value/increment/decrement<br>Reset                                                                            | nn: 0x00~ 0xff (0~255)<br>Default: 0x80<br>"0" = Standard (Default)<br>"1" = Game<br>"2" = Movie<br>"3" = Photo<br>"4" = Vivid<br>"5" = User<br>nn = 0x00~ 0x64 (0~100%)<br>nn = 0x00~ 0x64 (0~100%)<br>Default: 0x32 (50%)                                                                                                    |
| Blue level of User<br>colour temperature<br>Color Effect<br>Phase control (only<br>for VGA port)<br>Image H position<br>(only for VGA port)<br>Image V position<br>(only for VGA port)              | 0xb6,<br>nn   "+"   "-"  <br>"r"   "R"  <br>"?"<br>"m"<br>"0xee", "0x71",<br>"0x30"<br>"0" "1" "2" "3" "4"<br> "5"<br>"?"<br>"r"   "R"<br>0x85,<br>nn   "+"   "-"  <br>"r"   "R"  <br>"?"<br>0x87,<br>nnnn   "+"   "-"  <br>"r"   "R"  <br>"?"                                                   | Set the level of the blue channel<br>for the user colour temp. =<br>value/increment/decrement<br>Reset<br>Query<br>Maximum query<br>Select Color Effect<br>Value<br>Query<br>Reset<br>Set phase =<br>value/increment/decrement<br>Query<br>Set horizontal position =<br>value/increment/decrement<br>Reset<br>Query<br>Set vertical position =<br>value/increment/decrement<br>Reset<br>Query                                                                   | nn: $0x00 \sim 0xff (0 \sim 255)$<br>Default: $0x80$<br>"0" = Standard (Default)<br>"1" = Game<br>"2" = Movie<br>"3" = Photo<br>"4" = Vivid<br>"5" = User<br>nn = $0x00 \sim 0x64 (0 \sim 100\%)$<br>nn = $0x00 \sim 0x64 (0 \sim 100\%)$<br>Default: $0x32 (50\%)$                                                              |
| Blue level of User<br>colour temperature<br>Color Effect<br>Phase control (only<br>for VGA port)<br>Image H position<br>(only for VGA port)<br>Image V position<br>(only for VGA port)<br>Sharpness | 0xb6,<br>nn   "+"   "-"  <br>"r"   "R"  <br>"0xee", "0x71",<br>"0xa30"<br>"0" "1" "2" "3" "4"<br> "5"<br>"?"<br>"r"   "R"<br>0x85,<br>nn   "+"   "-"  <br>"?"<br>0x86,<br>nn   "+"   "-"  <br>"r"   "R"  <br>"?"<br>0x87,<br>nnnn   "+"   "-"  <br>"r"   "R"  <br>"?"<br>0x8a,                   | Set the level of the blue channel<br>for the user colour temp. =<br>value/increment/decrement<br>Reset<br>Query<br>Maximum query<br>Select Color Effect<br>Value<br>Query<br>Reset<br>Set phase =<br>value/increment/decrement<br>Query<br>Set horizontal position =<br>value/increment/decrement<br>Reset<br>Query<br>Set vertical position =<br>value/increment/decrement<br>Reset<br>Query<br>Set sharpness =                                                | nn: $0x00~ 0xff (0~255)$<br>Default: $0x80$<br>"0" = Standard (Default)<br>"1" = Game<br>"2" = Movie<br>"3" = Photo<br>"4" = Vivid<br>"5" = User<br>nn = $0x00~ 0x64 (0~100\%)$<br>nn = $0x00~ 0x64 (0~100\%)$<br>Default: $0x32 (50\%)$<br>nn = $0x00~ 0x64 (0~100\%)$                                                          |
| Blue level of User<br>colour temperature<br>Color Effect<br>Phase control (only<br>for VGA port)<br>Image H position<br>(only for VGA port)<br>Image V position<br>(only for VGA port)<br>Sharpness | 0xb6,<br>nn   "+"   "-"  <br>"r"   "R"  <br>"0xee", "0x71",<br>"0x30"<br>"0" "1" "2" "3" "4"<br> "5"<br>"?"<br>"r"   "R"<br>0x85,<br>nn   "+"   "-"  <br>"r"   "R"  <br>"?"<br>0x87,<br>nnnn   "+"   "-"  <br>"r"   "R"  <br>"?"<br>0x8a,<br>n   "+"   "-"                                       | Set the level of the blue channel<br>for the user colour temp. =<br>value/increment/decrement<br>Reset<br>Query<br>Maximum query<br>Select Color Effect<br>Value<br>Query<br>Reset<br>Set phase =<br>value/increment/decrement<br>Query<br>Set horizontal position =<br>value/increment/decrement<br>Reset<br>Query<br>Set vertical position =<br>value/increment/decrement<br>Reset<br>Query<br>Set sharpness =<br>value/increment/decrement                   | nn: $0x00 \sim 0xff (0 \sim 255)$<br>Default: $0x80$<br>"0" = Standard (Default)<br>"1" = Game<br>"2" = Movie<br>"3" = Photo<br>"4" = Vivid<br>"5" = User<br>nn = $0x00 \sim 0x64 (0 \sim 100\%)$<br>nn = $0x00 \sim 0x64 (0 \sim 100\%)$<br>Default: $0x32 (50\%)$<br>nn = $0x00 \sim 0x64 (0 \sim 100\%)$                      |
| Blue level of User<br>colour temperature<br>Color Effect<br>Phase control (only<br>for VGA port)<br>Image H position<br>(only for VGA port)<br>Image V position<br>(only for VGA port)<br>Sharpness | Oxb6,<br>nn   "+"   "-"  <br>"r"   "R"  <br>"?"<br>"m"<br>"Oxee", "0x71",<br>"0x30"<br>"0"]"1"]"2"]"3"]"4"<br>"5"<br>"?"<br>"r"   "R"<br>Ox85,<br>nn   "+"   "-"  <br>"r"   "R"  <br>"?"<br>Ox86,<br>nn   "+"   "-"  <br>"r"   "R"  <br>"?"<br>Ox87,<br>nnnn   "+"   "-"  <br>"r"   "R"  <br>"?" | Set the level of the blue channel<br>for the user colour temp. =<br>value/increment/decrement<br>Reset<br>Query<br>Maximum query<br>Select Color Effect<br>Value<br>Query<br>Reset<br>Set phase =<br>value/increment/decrement<br>Query<br>Set horizontal position =<br>value/increment/decrement<br>Reset<br>Query<br>Set vertical position =<br>value/increment/decrement<br>Reset<br>Query<br>Set sharpness =<br>value/increment/decrement<br>Reset<br>Query | nn: $0x00~ 0xff (0~255)$<br>Default: $0x80$<br>"0" = Standard (Default)<br>"1" = Game<br>"2" = Movie<br>"3" = Photo<br>"4" = Vivid<br>"5" = User<br>nn = $0x00~ 0x64 (0~100\%)$<br>nn = $0x00~ 0x64 (0~100\%)$<br>nn = $0x00~ 0x64 (0~100\%)$<br>Default: $0x32 (50\%)$<br>nn = $0x00~ 0x64 (0~100\%)$<br>Default: $0x32 (50\%)$ |

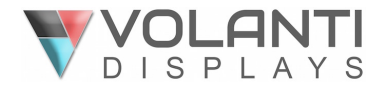

| Clock control (only | 0x8b,                 | Set VGA clock=                  | nn = 0x00~ 0x64 (0~100%)             |
|---------------------|-----------------------|---------------------------------|--------------------------------------|
| for VGA port)       | nn   "+"   "-"        | Value/increment/decrement       |                                      |
|                     | "?"                   | Query                           |                                      |
| Aspect Ratio        | 0x8c,                 | Set video aspect ratio=         | "0" — 1:1                            |
|                     | "0"   "1"   "9"   "A" | Value                           | "1" – fill screen (Default)          |
|                     | "F"                   | Reset                           | "9" – 4:3                            |
|                     | "r"   "R"             | Query                           | "A" – 16:9                           |
|                     | "?"                   |                                 | "F" – 5:4                            |
| Set display         | 0x8e,                 | Set display orientation =       | "0" – normal (0 degree) (Default)    |
| orientation         | n                     | value                           | "4" – rotated 90                     |
|                     | "r"   "R"             | Reset                           | "5" – rotated 180                    |
|                     | "?"                   | Query                           | "6" – rotated 270                    |
|                     |                       |                                 | Note: Rotation is only allowed in 1P |
|                     |                       |                                 | mode                                 |
| Input main video    | 0x98,                 | Select P1 video input =         |                                      |
| (P1) select         | nn   "+"   "-"        | value/next input/previous input | "nn" =                               |
|                     | "r"   "R"             | Reset                           | "0x41,0x31" A0: VGA                  |
|                     | "?"                   | Query                           | "0x50, 0x31"D0: DP (Default)         |
|                     |                       |                                 | "0x48,0x31" D1: HDMI                 |
|                     |                       |                                 | "0x48,0x32" D2: HDMI                 |
|                     |                       |                                 | "0x48,0x33" D3: HDMI                 |
|                     |                       |                                 | "0x45,0x31" D3: HD-SDI (for custom   |
|                     |                       |                                 | code only)                           |
|                     |                       |                                 | "0x46,0x31" D4: DVI                  |
| Auto source seek    | 0x99,                 | Set auto source seek =          |                                      |
|                     | "0"   "1"             | Disable/Enable                  |                                      |
|                     | "r"   "R"             | Reset                           | Default: "1" (Enable)                |
|                     | "?"                   | Query                           |                                      |
| Source Layout       | 0x9a,                 | Select video source layout =    | "n":                                 |
|                     | n                     | Single, PIP , PBP, 4P           | "0"- 1P (Single) (Default)           |
|                     | "r"   "R"             | Reset,                          | "1"- 2P PIP                          |
|                     | "?"                   | Query                           | "2"- 2P PBP (Left Right)             |
|                     |                       |                                 | "3"- 2P PBP (Top Bottom)             |
|                     |                       |                                 | "Δ"- ΔP                              |

# Picture in Picture related functions

| PIP H position                   | 0xa4,<br>nn   "+"   "-"  <br>"r"   "R"  <br>"?" | Set PIP horizontal position=<br>value/go right/go left<br>Reset<br>Query     | PIP window horizontal position.<br>Nn: 0x00(left)~0x64(right)<br>Default: 0x64                                                          |
|----------------------------------|-------------------------------------------------|------------------------------------------------------------------------------|----------------------------------------------------------------------------------------------------|
| PIP V position                   | 0xa5,<br>nn   "+"   "-"  <br>"r"   "R"  <br>"?" | Set PIP vertical position=<br>value/go down/go up<br>Reset<br>Query          | PIP window vertical position.<br>Nn: 0x00(top)~0x64(bottom)<br>Default: 0x64                                                            |
| PIP window size select           | 0xa6,<br>nn  <br>"r"   "R"  <br>"?"             | Select PIP window size =<br>PIP window size value<br>Reset<br>Query          | nn:<br>0x00(smallest)~0x0A (largest)<br>Default: 0x0A                                                                                   |
| PIP window<br>transparency Level | 0xed,<br>nn   "+"   "-"  <br>"R"   "r"  <br>"?" | Select PIP transparency level =<br>value/increase/decrease<br>Reset<br>Query | nn:<br>0x00~0x0A (no ~ total transparency)<br>Default: 0x00                                                                             |
| PIP /P2 source<br>select         | 0xa7,<br>nn  <br>"r"   "R"  <br>"?"             | Select PIP or P2 video source =<br>Video source value<br>Reset<br>Query      | P2 is:<br>2P PBP left right: right window<br>2P PBP top bottom: bottom window<br>4P: lower left window<br>"nn" =<br>"0x41 0x31" A0: VGA |

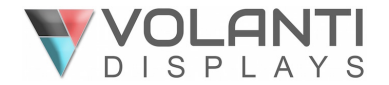

|                                   |                                         |                                                                                                  | "0x50,0x31" D0: DP<br>"0x48,0x31" D1: HDMI (Default)<br>"0x48,0x32" D2: HDMI<br>"0x48,0x33" D3: HDMI<br>"0x45,0x31" D3: HD-SDI (for custom<br>code only)<br>"0x46,0x31" D4: DVI                                                                                                    |
|-----------------------------------|-----------------------------------------|--------------------------------------------------------------------------------------------------|----------------------------------------------------------------------------------------------------|
|                                   |                                         |                                                                                                  | should be enabled first before select video source.                                                                                                    |
| P3 source select                  | 0xa7, "c"<br>nn  <br>"r"   "R"  <br>"?" | Select P3 video source =<br>Video source value<br>Reset<br>Query                                 | P3 is upper right window in 4P mode<br>"nn" =<br>"0x41,0x31" A0: VGA<br>"0x50,0x31" D0: DP<br>"0x48,0x31" D1: HDMI<br>"0x48,0x32" D2: HDMI (Default)<br>"0x48,0x33" D3: HDMI<br>"0x45,0x31" D3: HD-SDI (for custom<br>code only)<br>"0x46,0x31" D4: DVI<br>Please note that 4P PBP mode should                                                             |
|                                   |                                         |                                                                                                  | be enabled first before select video<br>source.                                                                                                    |
| P4 source select                  | 0xa7, "d"<br>nn  <br>"r"   "R"  <br>"?" | Select P4 video source =<br>Video source value<br>Reset<br>Query                                 | P4 is lower right window in 4P mode<br>"nn" =<br>"0x41,0x31" A0: VGA<br>"0x50,0x31" D0: DP<br>"0x48,0x31" D1: HDMI<br>"0x48,0x32" D2: HDMI<br>"0x48,0x33" D3: HDMI (Default)<br>"0x45,0x31" D3: HD-SDI (Default, for<br>custom code only)<br>"0x46,0x31" D4: DVI<br>Please note that 4P PBP mode should<br>be enabled first before select video<br>source. |
| Swap PIP / 2P<br>PBP video source | 0xe3                                    | Swap Main and PIP Source (PIP<br>mode), left & right source (PBP<br>LR) or Top & Bottom (PBP TB) | "0" – fail.<br>"1" – successful.                                                                                                    |

## **Backlight related functions**

| Backlight control | 0xe0,<br>nn   "+"   "-"  <br>"R"   "r"  <br>"2" | Set Backlight level =<br>value/increment/decrement<br>Reset<br>Query | nn = 0x00~ 0x64 (0~100%)<br>Default: 0x64 (100%)     |
|-------------------|-------------------------------------------------|----------------------------------------------------------------------|------------------------------------------------------|
| Backlight On/Off  | 0xe1,<br>"0"   "1"  <br>"R"   "r"<br>"?"        | Backlight Off / Backlight On<br>Reset<br>Query                       | "0" – Backlight Off<br>"1" – Backlight On. (Default) |
| Backlight DA/PWM  | 0xe5<br>"0"   "1"  <br>"R"   "r"<br>"?"         | Set backlight control method:<br>PWM / DA<br>Reset<br>Query          | "0" – PWM (Default)<br>"1" – D/A                     |

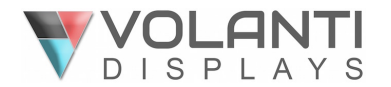

| Backlight PWM     | 0xe6,           | Set backlight PWM frequency = |                               |
|-------------------|-----------------|-------------------------------|-------------------------------|
| frequency         | nnn   "+"   "-" | value/increase 20Hz/decrease  | Value                         |
| . ,               | "R"   "r"       | 20Hz                          | 100Hz : "0","6","4"           |
|                   | "?"             | Reset                         | 120Hz : "0","7","8"           |
|                   |                 | Query                         | 140Hz : "0","8","C"           |
|                   |                 | ,                             | 160Hz : "0","A","0" (Default) |
|                   |                 |                               | 180Hz : "0","B","4"'          |
|                   |                 |                               | 200Hz : "0","C","8"           |
|                   |                 |                               | 220Hz : "0","D","C"           |
|                   |                 |                               | 240Hz : "0","F","0"           |
|                   |                 |                               | 260Hz : "1","0","4"           |
|                   |                 |                               | 280Hz : "1","1","8"           |
|                   |                 |                               | 300Hz : "1","2","C"           |
|                   |                 |                               | 320Hz : "1","4","0"           |
|                   |                 |                               | 340Hz : "1","5","4"           |
|                   |                 |                               | 360Hz : "1","6","8"           |
|                   |                 |                               | 380Hz:"1","7","C"             |
|                   |                 |                               | 400Hz : "1","9","0"           |
|                   |                 |                               | 420Hz : "1","A","4"           |
|                   |                 |                               | 440Hz : "1","B","8"           |
| Backlight Invert  | 0xe7            | Set invert backlight level :  | "0" – Off (Default)           |
|                   | "0"   "1"       | Off / On                      | "1" – On                      |
|                   | "R"   "r"       |                               |                               |
|                   | "?"             | Reset                         |                               |
|                   |                 | Query                         |                               |
| Minimum backlight | 0xee, "0x5C"    | Set minimum backlight level=  | Minimum Backlight value.      |
| level             | nn   "+"   "-"  | value/increment/decrement     | nn: 0x00 ~ 0x32 (0~50%)       |
|                   | "R"   "r"       | Reset                         | Default: 5%                   |
|                   | "?"             | Query                         |                               |
|                   |                 | -                             |                               |

# On Screen Display (OSD)

| Rotate OSD       | 0x8f,          |                               | "0" – normal OSD. (Default)               |
|------------------|----------------|-------------------------------|-------------------------------------------|
|                  | "0"            | Normal OSD rotate             | "1" – rotated 90 OSD.                     |
|                  | "1"            | rotated 90                    | "3" – rotated 270 OSD.                    |
|                  | "3"            | rotated 270                   |                                           |
|                  | "?"            | Query                         |                                           |
| OSD H position   | 0x90,          | Set OSD horizontal position = | nn = 0x00~ 0x64 (left ~ right)            |
|                  | nn   "+"   "-" | value/increment/decrement     |                                           |
|                  | "r"   "R"      | Reset                         | Default: 0x32 (middle)                    |
|                  | "?"            | Query                         |                                           |
| OSD V position   | 0x91,          | Set OSD vertical position =   | nn = $0x00 \sim 0x64$ (top $\sim$ bottom) |
|                  | nn   "+"   "-" | value/increment/decrement     |                                           |
|                  | "r"   "R"      | Reset                         | Default: 0x32 (middle)                    |
|                  | "?"            | Query                         |                                           |
| OSD transparency | 0x92,          | Set OSD transparency =        | nn = 0x00~ 0x64 (0~100%)                  |
|                  | nn   "+"   "-" | value/increment/decrement     |                                           |
|                  | "r"   "R"      | Reset                         | Default: 0x00 (No transparency)           |
|                  | "?"            | Query                         |                                           |
| OSD menu timeout | 0x93,          | Select menu timeout =         | OSD menu timeout value.                   |
|                  | nn   "+"   "-" | value/increment/decrement     | nn = 0x0A – Always on                     |
|                  |                |                               | nn = 0x0B - 0x3C (11~60sec)               |
|                  | "r"   "R"      | Reset                         | Default: 0x0B (11sec)                     |
|                  | "?"            | Query                         |                                           |
| OSD status       | 0xbb           | Status of OSD                 | "0" – OSD turned off                      |
| enquiry          |                |                               | "1" – OSD turned on                       |
| OSD turn off     | 0xbd           | Turn off the OSD.             | "0" – fail.                               |
|                  |                |                               | "1" – successful.                         |
| OSD switch mount | "0xee", "0x62" |                               | "0"- Unlock (Default)                     |

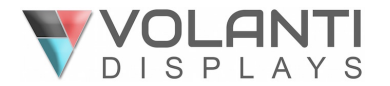

| Lock | "0"  "1" | Unlock / Lock | "1"- Lock, no response to OSD switch |
|------|----------|---------------|--------------------------------------|
|      | "?"      | Query         | mount keys                           |

# Hotkeys: User selectable shortcuts

| Hot key 1 (plus and | 0xa0, "1",         | Set Hot key 1= | "n":                                                                                                    |
|---------------------|--------------------|----------------|----------------------------------------------------------------------------------------------------|
| minus kevs)         | nl                 | Value          | "1" – volume                                                                                                    |
|                     | "r" I "R" I        | Reset          | "2" – brightness                                                                                                    |
|                     | "?"                | Query          | "3" – contrast                                                                                                    |
|                     |                    |                | "4" – color saturation                                                                                                    |
|                     |                    |                | "5" – input source (P1 source)                                                                                                    |
|                     |                    |                | "9" – PIP size                                                                                                    |
|                     |                    |                | "B" – No hot key function (Default)                                                                                                    |
|                     |                    |                | "D" – PIP Swap                                                                                                    |
|                     |                    |                | "F" – Aspect ratio                                                                                                    |
|                     |                    |                | "G" – Hue                                                                                                    |
|                     |                    |                | "H" – Backlight level                                                                                                    |
|                     |                    |                | "I" – VGA Auto picture adjust                                                                                                    |
|                     |                    |                | "L" – Sharpness                                                                                                    |
|                     |                    |                | "M" – Display mode (select 1P. 2P                                                                                                    |
|                     |                    |                | PIP, 2P PBP or 4P)                                                                                                    |
| Hot key 2 (up and   | 0xa0, "2",         | Set Hot key 2= | "n":                                                                                                    |
| down keys)          | n                  | Value          | "1" – volume                                                                                                    |
| •                   | •                  |                |                                                                                                    |
|                     | "r"   "R"          | Reset          | "2" – brightness                                                                                                    |
|                     | "r"   "R"  <br>"?" | Reset<br>Query | "2" – brightness<br>"3" – contrast                                                                                                    |
|                     | "r"   "R"  <br>"?" | Reset<br>Query | "2" – brightness<br>"3" – contrast<br>"4" – color saturation                                                                                                    |
|                     | "r"   "R"  <br>"?" | Reset<br>Query | <ul> <li>"2" – brightness</li> <li>"3" – contrast</li> <li>"4" – color saturation</li> <li>"5" – input source (P1 source)</li> </ul>                                                                                                    |
|                     | "r"   "R"  <br>"?" | Reset<br>Query | <ul> <li>"2" – brightness</li> <li>"3" – contrast</li> <li>"4" – color saturation</li> <li>"5" – input source (P1 source)</li> <li>"9" – PIP size</li> </ul>                                                                                                    |
|                     | "r"   "R"  <br>"?" | Reset<br>Query | <ul> <li>"2" – brightness</li> <li>"3" – contrast</li> <li>"4" – color saturation</li> <li>"5" – input source (P1 source)</li> <li>"9" – PIP size</li> <li>"B" – No hot key function (Default)</li> </ul>                                                                                                    |
|                     | "r"   "R"  <br>"?" | Reset<br>Query | <ul> <li>"2" – brightness</li> <li>"3" – contrast</li> <li>"4" – color saturation</li> <li>"5" – input source (P1 source)</li> <li>"9" – PIP size</li> <li>"B" – No hot key function (Default)</li> <li>"D" – PIP Swap</li> </ul>                                                                                                    |
|                     | "r"   "R"  <br>"?" | Reset<br>Query | <ul> <li>"2" – brightness</li> <li>"3" – contrast</li> <li>"4" – color saturation</li> <li>"5" – input source (P1 source)</li> <li>"9" – PIP size</li> <li>"B" – No hot key function (Default)</li> <li>"D" – PIP Swap</li> <li>"E" – Aspect ratio</li> </ul>                                                                                                    |
|                     | "r"   "R"  <br>"?" | Reset<br>Query | <ul> <li>"2" – brightness</li> <li>"3" – contrast</li> <li>"4" – color saturation</li> <li>"5" – input source (P1 source)</li> <li>"9" – PIP size</li> <li>"B" – No hot key function (Default)</li> <li>"D" – PIP Swap</li> <li>"E" – Aspect ratio</li> <li>"G" – Hue</li> </ul>                                                                                                    |
|                     | "r"   "R"  <br>"?" | Reset<br>Query | <ul> <li>"2" – brightness</li> <li>"3" – contrast</li> <li>"4" – color saturation</li> <li>"5" – input source (P1 source)</li> <li>"9" – PIP size</li> <li>"B" – No hot key function (Default)</li> <li>"D" – PIP Swap</li> <li>"E" – Aspect ratio</li> <li>"G" – Hue</li> <li>"H" – Backlight level</li> </ul>                                                                                                    |
|                     | "r"   "R"  <br>"?" | Reset<br>Query | <ul> <li>"2" – brightness</li> <li>"3" – contrast</li> <li>"4" – color saturation</li> <li>"5" – input source (P1 source)</li> <li>"9" – PIP size</li> <li>"B" – No hot key function (Default)</li> <li>"D" – PIP Swap</li> <li>"E" – Aspect ratio</li> <li>"G" – Hue</li> <li>"H" – Backlight level</li> <li>"I" – VGA Auto picture adjust</li> </ul>                                                                     |
|                     | "r"   "R"  <br>"?" | Reset<br>Query | <ul> <li>"2" – brightness</li> <li>"3" – contrast</li> <li>"4" – color saturation</li> <li>"5" – input source (P1 source)</li> <li>"9" – PIP size</li> <li>"B" – No hot key function (Default)</li> <li>"D" – PIP Swap</li> <li>"E" – Aspect ratio</li> <li>"G" – Hue</li> <li>"H" – Backlight level</li> <li>"I" – VGA Auto picture adjust</li> <li>"L" – Sharpness</li> </ul>                                            |
|                     | "r"   "R"  <br>"?" | Reset<br>Query | <ul> <li>"2" – brightness</li> <li>"3" – contrast</li> <li>"4" – color saturation</li> <li>"5" – input source (P1 source)</li> <li>"9" – PIP size</li> <li>"B" – No hot key function (Default)</li> <li>"D" – PIP Swap</li> <li>"E" – Aspect ratio</li> <li>"G" – Hue</li> <li>"H" – Backlight level</li> <li>"I" – VGA Auto picture adjust</li> <li>"L" – Sharpness</li> <li>"M" – Display mode (select 1P, 2P</li> </ul> |

#### Other control

| Function            | Command | Description                         | Acknowledge (if enabled)                 |
|---------------------|---------|-------------------------------------|------------------------------------------|
| Video horizontal    | 0xb7    | Horizontal resolution (in pixels)   |                                          |
| resolution enquiry  |         | in 3 to 4 digit hex number          |                                          |
| Video vertical      | 0xb8    | Vertical resolution (in lines) in 3 |                                          |
| resolution enquiry  |         | digit hex number                    |                                          |
| Video horizontal    | 0xb9    | Horizontal sync frequency (in       |                                          |
| sync frequency      |         | units of 100Hz) in 3 digit hex      |                                          |
|                     |         | number                              |                                          |
| Video vertical sync | 0xba    | Vertical sync frequency (in units   | "nnnc" = vertical frequency              |
| frequency           |         | of Hz) in 3 digit hex number and    | nnn = 3 digit hex                        |
|                     |         | 1 char                              | c= "i" (interlace) or "p" (progressive)  |
| Display video       | 0xbc,   |                                     | "0" – disabled.                          |
| information box     | "?"     | Query                               | "1" – enabled. (Default)                 |
|                     | "0"     | No video info box shown             |                                          |
|                     | "1"     | After switching to a new video      |                                          |
|                     |         | source, the video info box is       |                                          |
|                     |         | displayed for 5 seconds.            |                                          |
| Runtime counter     | 0xa1,   | Set runtime counter value =         | Runtime = nnnnn.                         |
|                     | nnnnn   | nnnnn (* 0.5 hour)                  | Max. input = 0x1fffe (0x1fffe * 0.5 hour |

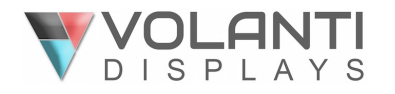

|                             | "r"   "R"  <br>"?"                               | Reset to zero<br>Query                                                           | = 65535 hours)<br>Runtime counter counts when<br>backlight is on                                                                                                    |
|-----------------------------|--------------------------------------------------|----------------------------------------------------------------------------------|----------------------------------------------------------------------------------------------------|
| Auto power off              | 0x9f,<br>"0"   "1"  <br>"r"   "R"  <br>"?"       | Set auto power save option =<br>Disable/Enable<br>Reset<br>Query                 | "n":<br>"0" – Disable auto power off<br>"1" – Enable auto power off (Default)                                                                                                    |
| Default Power               | "0xee", "0x6B",<br>"0x50"<br>"0" <br>"1" <br>"?" | Default power state after<br>supplying power to controller<br>Off<br>On<br>Query | "0" - default power off<br>"1" - default power on                                                                                                    |
| Select RS-232               | 0xc1, "0"   "1"                                  | Disable/enable command                                                           | "0" – acknowledge disabled.                                                                                                    |
| VGA auto adjust             | 0xc3                                             | Start VGA auto adjust                                                            | "0" – fail.<br>"1" – successful                                                                                                    |
| Command<br>availability     | 0xc4, nn / nnnn                                  | Check whether a command is available.                                            | "0" – not available.<br>"1" – available.<br>e.g "0x81" command<br>send<br>"0xc4 0x38 0x31"<br>feedback<br>"0xc4 0x38 0x31 0x31"                                                                                    |
|                             |                                                  |                                                                                  | e.g "0xee 0x5c" command<br>send<br>"0xc4 0x45 0x45 0x35 0x43"<br>feedback<br>"0xc4 0x45 0x45 0x35 0x43 0x31"                                                                                                    |
| VGA auto color<br>gain      | 0xc5                                             | Start VGA auto-calibration of gain of the RGB amplifier.                         | "0" – fail.<br>"1" – successful.                                                                                                    |
| Power On/Off                | 0xc8,<br>"0"   "1"  <br>"?"                      | Soft power on/off<br>off/on<br>query                                             | "0" – soft power off.<br>"1" – soft power on.                                                                                                    |
| Query video input<br>status | 0xc9                                             | Query the status of the<br>displaying video windows source                       | Input status nn nn:<br>"0","0" : no video source / disabled<br>"A","1" A0: VGA<br>"F","1" D4: DVI<br>"H,"1" D1: HDMI<br>"H,"2" D2: HDMI<br>"H,"3" D3: HDMI<br>"E,"1" D3: HD-SDI (for custom code)<br>"P,"1" D0: DP |
|                             |                                                  |                                                                                  | Feedback 4 video windows status in<br>form of:<br>nn nn, nn nn, nn nn, nn nn (P1, P2,<br>P3, P4)                                                                                                    |
| Query BIOS<br>version       | 0xcb, "0"                                        | Read BIOS version                                                                | BIOS version "VV.YY.ZZ"<br>VV = Vx or Ex, (x is version digit)<br>V = Release version<br>E = Engineering Sample<br>YY= Version Number                                                                              |
| Query PCBA<br>number        | 0xcb, "1"                                        | Read PCBA number                                                                 | "nnnnn" = PCBA number<br>SVX-4096 = "41755"                                                                                                    |

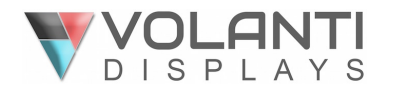

| Query Revision   | 0xcb, "3" | Read Revision Number            | "nn" = Revision number AA in firmware |
|------------------|-----------|---------------------------------|---------------------------------------|
| Number           |           |                                 | version no. "VV.YY.ZZ.AA"             |
| Reset parameters | 0xce      | Reset all parameters to default | "1" – successful.                     |
|                  |           | value                           |                                       |
| Reset all        | 0xcf      | Reset all parameters, including | "1" - successful.                     |
| parameters       |           | user color temperature setting, |                                       |
|                  |           | for all video modes to default  |                                       |
|                  |           | value                           |                                       |

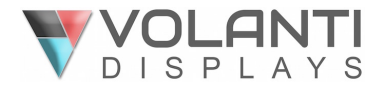

# Hex / ASCII table

n = 1-byte ascii-coded hex number, e.g., parameter value of 0x1 is represented by "1" (0x31). mn or nn = 2-byte ascii-coded hex number, e.g., parameter value of 0x1e is represented by "1", "e" | "E" (0x31, 0x6e|0x4e).

The RS-232 command strings sent in one time can support up to 380 bytes via CN8 port The RS-232 command string sent in one time can support up to 50 bytes via CN1 or J1 port.

n = 1-byte ascii-coded hex number, e.g., parameter value of 0x1 is represented by "1" (0x31). mn or nn = 2-byte ascii-coded hex number, e.g., parameter value of 0x1e is represented by "1", "e" | "E" (0x31, 0x6e|0x4e).

Please refer to the ASCII to Hex convert table below.

#### Hex to ASCII conversion table

| Hex  | ASCII | Hex  | ASCII | Hex  | ASCII | Hex  | ASCII |
|------|-------|------|-------|------|-------|------|-------|
| 0x30 | 0     | 0x41 | А     | 0x61 | а     | 0x2B | +     |
| 0x31 | 1     | 0x42 | В     | 0x62 | b     | 0x2D | -     |
| 0x32 | 2     | 0x43 | С     | 0x63 | С     | 0x3F | ?     |
| 0x33 | 3     | 0x44 | D     | 0x64 | d     |      |       |
| 0x34 | 4     | 0x45 | E     | 0x65 | е     |      |       |
| 0x35 | 5     | 0x46 | F     | 0x66 | f     |      |       |
| 0x36 | 6     | 0x47 | G     | 0x67 | g     |      |       |
| 0x37 | 7     | 0x48 | Н     | 0x68 | h     |      |       |
| 0x38 | 8     | 0x49 | 1     | 0x69 | i     |      |       |
| 0x39 | 9     | 0x4A | J     | 0x6A | j     |      |       |
|      |       | 0x4B | K     | 0x6B | k     |      |       |
|      |       | 0x4C | L     | 0x6C | 1     |      |       |
|      |       | 0x4D | М     | 0x6D | m     |      |       |
|      |       | 0x4E | N     | 0x6E | n     |      |       |
|      |       | 0x4F | 0     | 0x6F | 0     |      |       |
|      |       | 0x50 | Р     | 0x70 | р     |      |       |
|      |       | 0x51 | Q     | 0x71 | q     |      |       |
|      |       | 0x52 | R     | 0x72 | r     |      |       |
|      |       | 0x53 | S     | 0x73 | S     |      |       |
|      |       | 0x54 | Т     | 0x74 | t     |      |       |
|      |       | 0x55 | U     | 0x75 | u     |      |       |
|      |       | 0x56 | V     | 0x76 | V     |      |       |
|      |       | 0x57 | W     | 0x77 | W     |      |       |
|      |       | 0x58 | X     | 0x78 | Х     |      |       |
|      |       | 0x59 | Y     | 0x79 | у     |      |       |
|      |       | 0x5A | Z     | 0x7A | Z     |      |       |

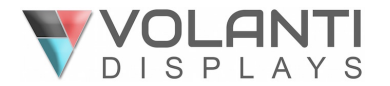

## Functions list on browser page

The SVX-4096 also includes an Ethernet connection with Browser mode support, the following is a summary of functions list on IP-60's browser page.

| Main           |                      |                                 |          |
|----------------|----------------------|---------------------------------|----------|
| Network        |                      |                                 |          |
|                | Network Configure    |                                 |          |
|                |                      | Firmware Version                |          |
|                |                      | MAC Address                     |          |
|                |                      | Host Name                       |          |
|                |                      | DHCP                            | On /Off  |
|                |                      | IP Address                      |          |
|                |                      | Subnet Mask Address             |          |
|                |                      | Default Gateway Address         |          |
|                | _                    | Primary DNS Address             |          |
| Sensor Setting |                      |                                 |          |
|                | Fan Setting          |                                 |          |
|                |                      | Fan 1                           | On / Off |
|                |                      | Fan 2                           | On /Off  |
|                |                      | Fan 1 min rpm                   |          |
|                |                      | Fan 2 min rpm                   |          |
|                |                      |                                 |          |
|                | Light Sensor Setting |                                 |          |
|                |                      | Light Sensor                    | On / Off |
|                |                      | Min. Value                      |          |
|                |                      |                                 |          |
|                | Power Detect Setting |                                 |          |
|                |                      | Power Source 1 (PS1)            | On / Off |
|                |                      | Power Source 2 (PS2)            | On / Off |
|                |                      | PS1 Value                       |          |
|                |                      | PS2 Value                       |          |
|                |                      |                                 |          |
|                | Temperature Setting  |                                 |          |
|                |                      | Internal Temp. Sensor           | On /Off  |
|                |                      | External Temp. Sensor           | On /Off  |
|                |                      | Int. Temp. Warning Value        | Value    |
|                |                      | Ext. Temp. Warning Value        | Value    |
|                |                      |                                 |          |
|                | Monitor Status       |                                 |          |
|                |                      | Fans Monitor (Fan 1)            |          |
|                |                      | Fans Monitor (Fan 2)            |          |
|                |                      | Temperture Monitor (Int. Temp.) |          |
|                |                      | Temperture Monitor (Ext. Temp.) |          |
|                |                      | Power Monitor (PS 1)            |          |
|                |                      | Power Monitor (PS 2)            |          |
|                |                      | Light Monitor (Light1)          |          |
|                |                      |                                 |          |

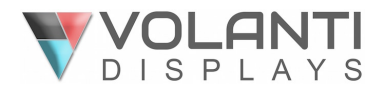

| Direct Control |                           |                                                                 |                                                                                 |
|----------------|---------------------------|-----------------------------------------------------------------|---------------------------------------------------------------------------------|
|                | Picture Setting           |                                                                 |                                                                                 |
|                |                           | Brightness                                                      | Value                                                                           |
|                |                           | Contrast                                                        | Value                                                                           |
|                |                           | Saturation                                                      | Value                                                                           |
|                |                           | Sharpness                                                       | Value                                                                           |
|                |                           | Hue                                                             | Value                                                                           |
|                |                           |                                                                 |                                                                                 |
|                | Backlight Control         |                                                                 |                                                                                 |
|                |                           | Soft Power                                                      | On / Off                                                                        |
|                |                           | Backlight Status                                                | On / Off                                                                        |
|                |                           | Backlight Control                                               | Value                                                                           |
|                |                           | Backlight PWM Frequency                                         | PWM (100Hz-440Hz)                                                               |
|                |                           |                                                                 |                                                                                 |
|                | <u>Display Mode</u>       |                                                                 |                                                                                 |
|                |                           | 1P / 2P_LR / 2P_TB / 2P_PIP / 4P                                |                                                                                 |
|                |                           |                                                                 |                                                                                 |
|                | Input Source Selection    | P1 Input Source                                                 | Display Port/HDMI 1/HDMI 2/HDMI 3/DVI/VGA                                       |
|                |                           | P2 Input Source                                                 | Display Port/HDMI 1/HDMI 2/HDMI 3/DVI/VGA                                       |
|                |                           | P3 Input Source                                                 | Display Port/HDMI 1/HDMI 2/HDMI 3/DVI/VGA                                       |
|                |                           | P4 Input Source                                                 | Display Port/HDMI 1/HDMI 2/HDMI 3/DVI/VGA                                       |
|                |                           |                                                                 |                                                                                 |
|                | <u>Check Input Status</u> |                                                                 |                                                                                 |
|                |                           | Check Main & PIP Source                                         | Invalid/ARGB/HD/SD Component/DVI/HDMI/Display Port                              |
|                |                           |                                                                 |                                                                                 |
|                | <u>Audio Setting</u>      |                                                                 |                                                                                 |
|                |                           | Mute                                                            | On / Off                                                                        |
|                |                           | Volume                                                          | Value                                                                           |
|                |                           | Source Selection                                                | P1/P2/P3/P4/Analog                                                              |
|                |                           |                                                                 |                                                                                 |
|                | <u>Color Setting</u>      | <b>C</b> . <b>L</b> . <b>T</b> . <b>L</b> . <b>L</b> . <b>L</b> |                                                                                 |
|                |                           |                                                                 | 3200K/5800K/6500K/7500K/9300K/SRGB/User                                         |
|                |                           | User - Red Level Color Temp.                                    | Value                                                                           |
|                |                           | User - Green Level Color Temp.                                  | value                                                                           |
|                |                           | User - Blue Level Color Temp.                                   | Value                                                                           |
|                |                           |                                                                 |                                                                                 |
|                |                           | Gamma                                                           | 011/1.8/2.0/2.2/2.4                                                             |
|                | Advanced Cetting          |                                                                 |                                                                                 |
|                | <u>Auvunceu setting</u>   | Acnost Datio                                                    | Full /16.0 / A.2 / F.A / 1.1                                                    |
|                |                           | Aspell Rallo                                                    | ruii/10.3/4.3/3.4/1.1<br>Normal/Anti Clackwica 00/Patata 190/Anti Clackwica 270 |
|                |                           | Display Orientation                                             | Normal/Anti-Clockwise 90/Rotate 180/Anti-ClockWise 270                          |
|                |                           |                                                                 |                                                                                 |

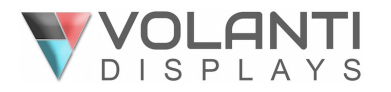

| <u>PIP Setting</u>  |                               |                                                          |
|---------------------|-------------------------------|----------------------------------------------------------|
|                     | Swap                          |                                                          |
|                     | PIP Size                      | (0 - 10)                                                 |
|                     | PIP Horizontal Position       | Value                                                    |
|                     | PIP Vertical Position         | Value                                                    |
|                     |                               |                                                          |
| OSD Setting         |                               |                                                          |
|                     | OSD Status                    | On / Off                                                 |
|                     | OSD Turn                      | On / Off                                                 |
|                     | OSD Horizontal Position       | Value                                                    |
|                     | OSD Vertical Position         | Value                                                    |
|                     | OSD Menu Timeout              | Value                                                    |
|                     |                               |                                                          |
| Key Control         |                               |                                                          |
|                     | Menu/Down/Up/Left(-)/Right(+) |                                                          |
|                     |                               |                                                          |
| Display Information |                               |                                                          |
|                     | BIOS Version                  |                                                          |
|                     | Horizontal Resolution         |                                                          |
|                     | Vertical Resolution           |                                                          |
|                     | Horizontal Frequency          |                                                          |
|                     | Vertical Frequency            |                                                          |
|                     |                               |                                                          |
| Load Default        |                               |                                                          |
|                     | Reset All Parameters          | Reset all parameters to default value                    |
|                     | Reset Parameters              | Reset all parameters for all video mode to defualt value |
|                     |                               |                                                          |

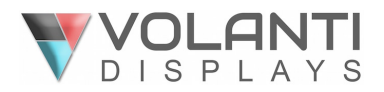

## CONTACT DETAILS

#### USA

Volanti Displays 18440 Technology Drive Building 130 Morgan Hill, California, 95037 USA

Tel: (1) 408-500 3500

#### WEBSITE

www.volantidisplays.com